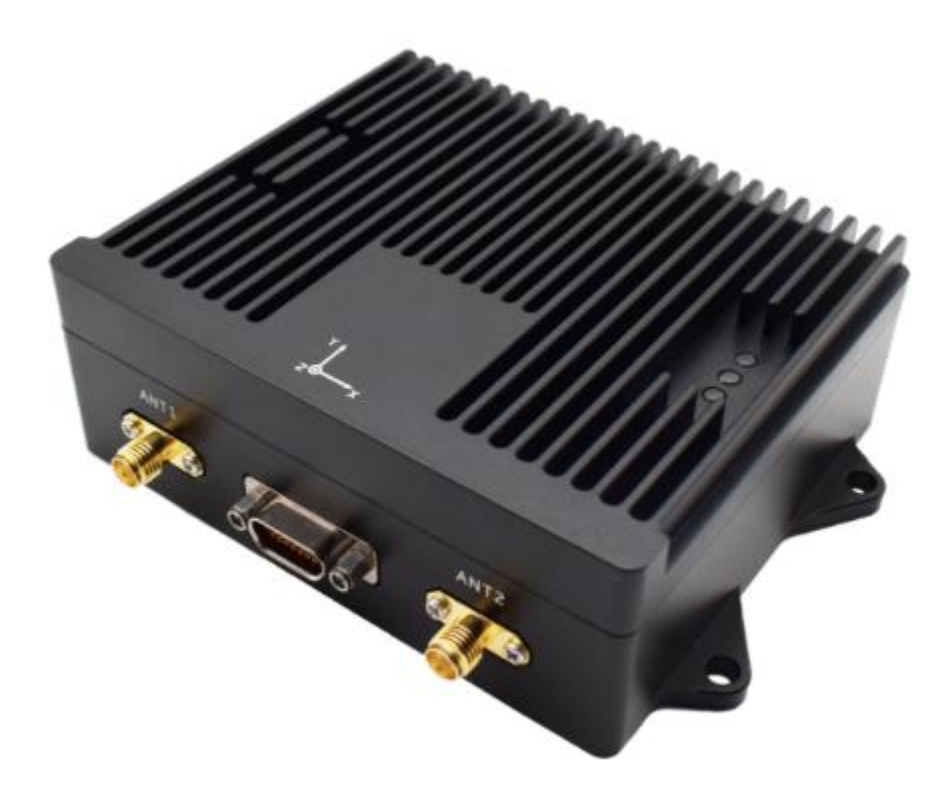

MKT4052MEMS Inertial-Satellite Integrated Navigation System

**User Manual** 

# Table of contents

| 1. System Overview                                              | 2    |
|-----------------------------------------------------------------|------|
| 2. System Components                                            | 3    |
| 2.1 Hardware                                                    | 3    |
| 2.1.1 MEMS Inertial-Satellite Integrated Navigation System Host | 3    |
| 2.1.2 Feedlines and Interfaces                                  | 4    |
| 2.1.3 Satellite Antenna                                         | 5    |
| 2.1.4 4G Communication Module (Optional)                        | 5    |
| 2.1.5 Ground RTK Reference Station (Optional)                   | 6    |
| 2.2 Software                                                    | 7    |
| 2.2.1 Serial Assistant Tool: UartAssist                         | 7    |
| 2.2.2 PC Software: GkTest2                                      | 8    |
| 3. Technical Specifications                                     | 9    |
| 4. Communication Protocols and Commands                         | . 10 |
| 5. Usage Workflow                                               | 17   |
| 5.1 Hardware Installation                                       | . 17 |
| 5.1.1 Mounting the Integrated Navigation System Host            | . 17 |
| 5.1.2 Mounting the Satellite Antenna                            | . 17 |
| 5.1.3 Installing and Configuring the 4G Module (if Optional)    | . 18 |
| 5.1.4 Powering the Ground RTK Reference Station (if Optional)   | . 21 |
| 5.1.5 Feedline Connections                                      | . 21 |
| 5.2 Pole Arm Measurement                                        | . 21 |
| 5.3 Software Configuration and Usage                            | . 22 |
| 5.3.1 Heading Parameter Configuration                           | . 22 |
| 5.3.2 Pole Arm Parameter Configuration                          | . 23 |
| 5.3.3 Other Configuration Commands                              | . 23 |
| 5.3.4 PC Software Usage                                         | . 24 |
| 6. Precautions                                                  | 25   |

### 1. System Overview

The MKT4052 Dual-Antenna MEMS Inertial-Satellite Integrated Navigation System leverages high-precision MEMS (Micro-Electro-Mechanical System) gyroscopes, accelerometers, and multi-mode, multi-frequency GNSS (Global Navigation Satellite System) receivers to provide dual-antenna-assisted, rapid, high-precision heading and integrated navigation functions. The system calculates real-time carrier position, velocity, heading, and attitude information, offering resistance to signal blockage and multipath interference. It ensures long-term, high-precision, and reliable navigation even in complex environments. The system supports real-time GNSS RTK (Real-Time Kinematic) functionality, using a compact design that is lightweight and small in size. It provides standardized communication protocols and excellent scalability.

This product can be widely used in fields such as autonomous driving, advanced driver assistance systems (ADAS), unmanned vehicles, robots, mapping vehicles, high-speed trains, ships, drones, aerial surveying, and agricultural machinery.

The product comes with accessories such as feedlines and antennas, with optional ground RTK reference stations and 4G communication modules available.

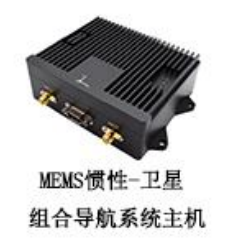

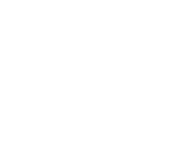

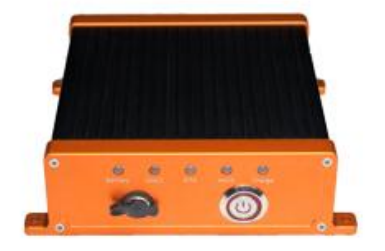

RTK参考站

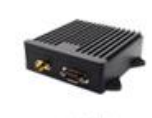

4G通信模组

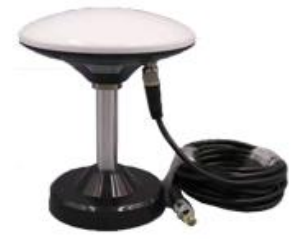

卫星天线

#### Figure 1 MEMSInertial-satellite integrated navigation system

### 2. System composition

### 2.1 Hardware

|   | Product Name                                        | Quantity | Unit     | Remark                                                                                |
|---|-----------------------------------------------------|----------|----------|---------------------------------------------------------------------------------------|
| 1 | MEMS Inertial-satellite integrated navigation       | 1        | Tower    |                                                                                       |
|   | system Host                                         |          |          |                                                                                       |
| 2 | Feeder                                              | 1        | Root     |                                                                                       |
| 3 | Satellite dish                                      | 2        | Set      | Optional satellite antennas of different models                                       |
| 4 | 4G Communication module (4G Module)                 | 1        | Indivual | Accessories include 4G antenna1 root,<br>4G Module Connection line 1 root             |
|   | (select match)                                      |          |          |                                                                                       |
| 5 | Ground terminal RTK Reference station<br>(optional) | 1        | Set      | Satellite antenna included 1 Set,<br>Electric Source Line 1 root, 4G<br>antenna 1root |

2.1.1 MEMS Inertial-satellite integrated navigation system host

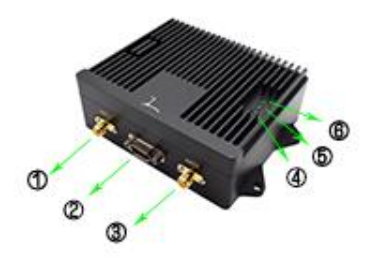

Figure 2 MEMSAppearance of the main unit of the inertial-satellite integrated navigation system

- ① ANT1 Main Antenna SMA Interface
- 2 J30J Connector Socket
- ③ ANT2 Secondary Antenna SMA Interface
- ④ Power Indicator Light, solid when power supply is normal
- (5) Positioning Indicator Light, blinking when positioning is successful
- (6) Work Indicator Light, blinking when the system is operating normally

## 2.1.2Feeder and interface

|   | Name                 | Level       | Interface Type        | Interface<br>Definition              | Interface Function                                                               |
|---|----------------------|-------------|-----------------------|--------------------------------------|----------------------------------------------------------------------------------|
| 1 | COM 1                | RS232Level  | DB9interface          | 2-TX 3-RX 5-<br>GND                  | Data output interface, at the<br>same time Configurable AT<br>Order              |
| 2 | Power cord           |             | DC Power<br>Interface |                                      | Catch 4G Module or digital transmission Power supply                             |
| 3 | COM 2                | RS232 Level | DB9 interface         | 2-TX<br>3-RX<br>5-GND                | catch4GModule or digital<br>transmission Radio station,<br>transmissionRTCM data |
| 4 | COM 1                | RS422 Level | DB9 interface         | 1-RX_P<br>2-RX_N<br>3-TX_P<br>4-TX_N | Data output interface, at the<br>same time Configurable AT<br>Order              |
| 5 | Main power<br>cord   |             | DC Power<br>Interface |                                      | System main power supply,<br>rated 12V/1Apowered by                              |
| 6 | J30J connect<br>Plug |             |                       |                                      |                                                                                  |

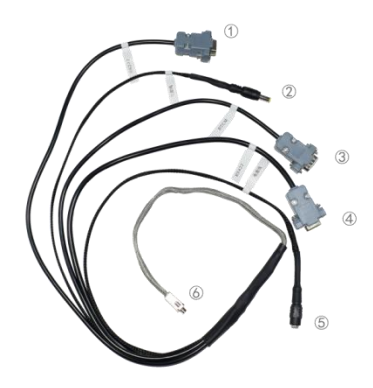

Figure 3 Feeder and interface appearance

2.1.3 Satellite dish

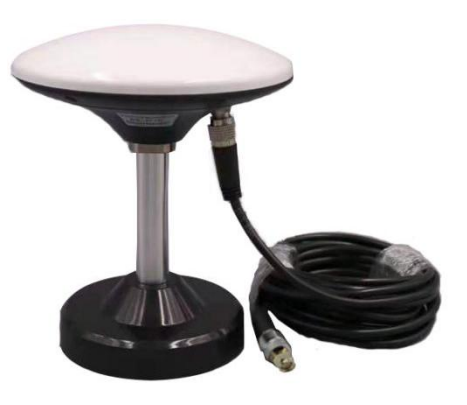

Figure 4 Satellite antenna appearance

2.1.4 4G Communication module (4G Module) (Optional)

- ① 4G Antenna Interface
- ② J30J Connector Socket
- ③ DC Power Cable
- 4 RTCM Port, outputs RTCM signal
- (5) Configuration Port, connects to a computer for configuring differential information for the 4G module
- (6) J30J Connector Plug, connects to the 4G module interface of the main 4G module host

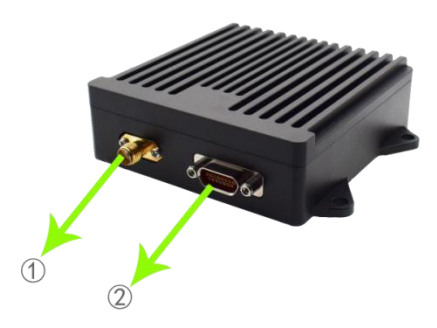

Figure 5 4G ModuleHost appearance

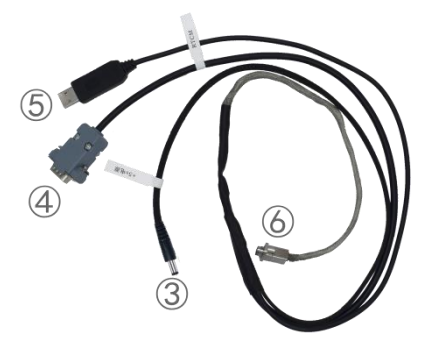

Figure 6 4G ModuleConnection cable appearance

# 2.1.5 Ground terminal RTK Reference station (optional)

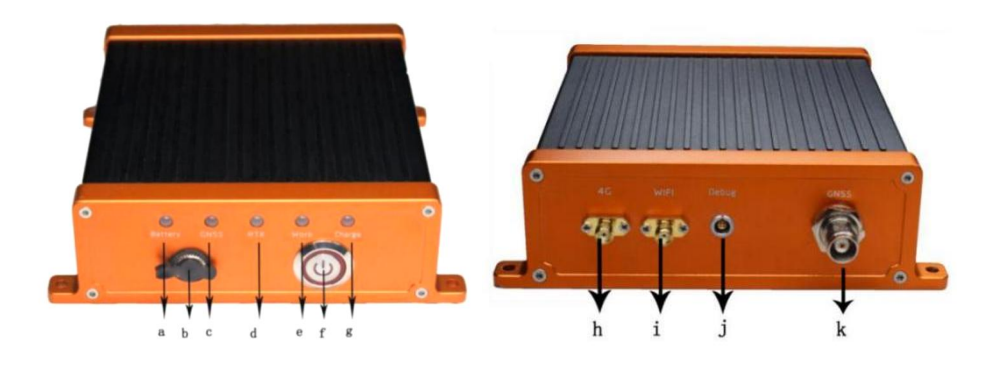

Figure 7 Ground terminal RTK Reference station appearance

|   | Name              | Illustrate                             |
|---|-------------------|----------------------------------------|
|   |                   | Green Light: High battery level        |
| а | Battery indicator | Blue Light: Medium battery level       |
|   |                   | Blue Light Blinking: Low battery level |
| b | Charging port     | Catch DC Charging cable                |

| module is<br>mitted |
|---------------------|
| mitted              |
| smitted             |
| smitted             |
|                     |
| Illy and is not     |
| as started          |
|                     |
|                     |
| nd it will          |
|                     |
|                     |
|                     |
|                     |
|                     |

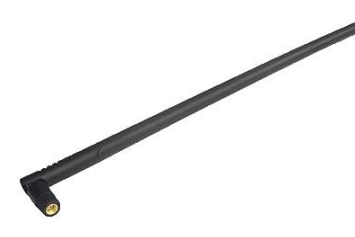

Figure 8 4G antenna appearance

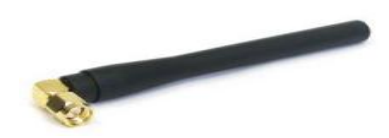

Figure 9 WIFI antenna appearance

2.2 Software

# 2.2.1 Serial Port Assistant Tool:UartAssist

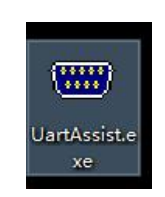

Figure 10 Serial Port Assistant Tool Icon

| ••                                                                                                    | 串口调谐           | 【助手  | 4 - □ >            |
|----------------------------------------------------------------------------------------------------|----------------|------|--------------------|
| <ul> <li>串口设置</li> <li>串口号</li> <li>COM1 →</li> <li>波特案</li> <li>5600 →</li> <li>検验位</li> <li>NONE →</li> <li>数据位</li> <li>8 →</li> <li>停止位</li> <li>1 →</li> <li>停止位</li> <li>1 →</li> <li>使放区设置</li> <li>「 指約特向文件</li> <li>「 自动执行显示</li> <li>屋示排版时间</li> <li>▽ 十六进制显示</li> <li>査示排版时间</li> <li>▽ 十六进制显示</li> <li>復存動損</li> <li>(資存動損</li> <li>(資存動損</li> </ul> | <b>串□動握接</b> 收 |      | <b>@野</b> 人 ¥4.2.1 |
| 发送区设置<br>「 启用文件数据源<br>「 自动发送附加位<br>「 发送完自动清空<br>「 技十六进制发送<br>「 发送周期 1000 ms<br>文件载入 酒碗输入                                                                                                    |                |      | 发送                 |
| ● 就绪!                                                                                                    | , D            | 发送:0 | 接收:0 复位计数          |

Figure 11 Serial Port Assistant Tool Main Interface

2.2.2 Host computer software: GkTest2

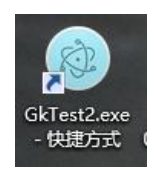

Figure 12 Host computer software icon

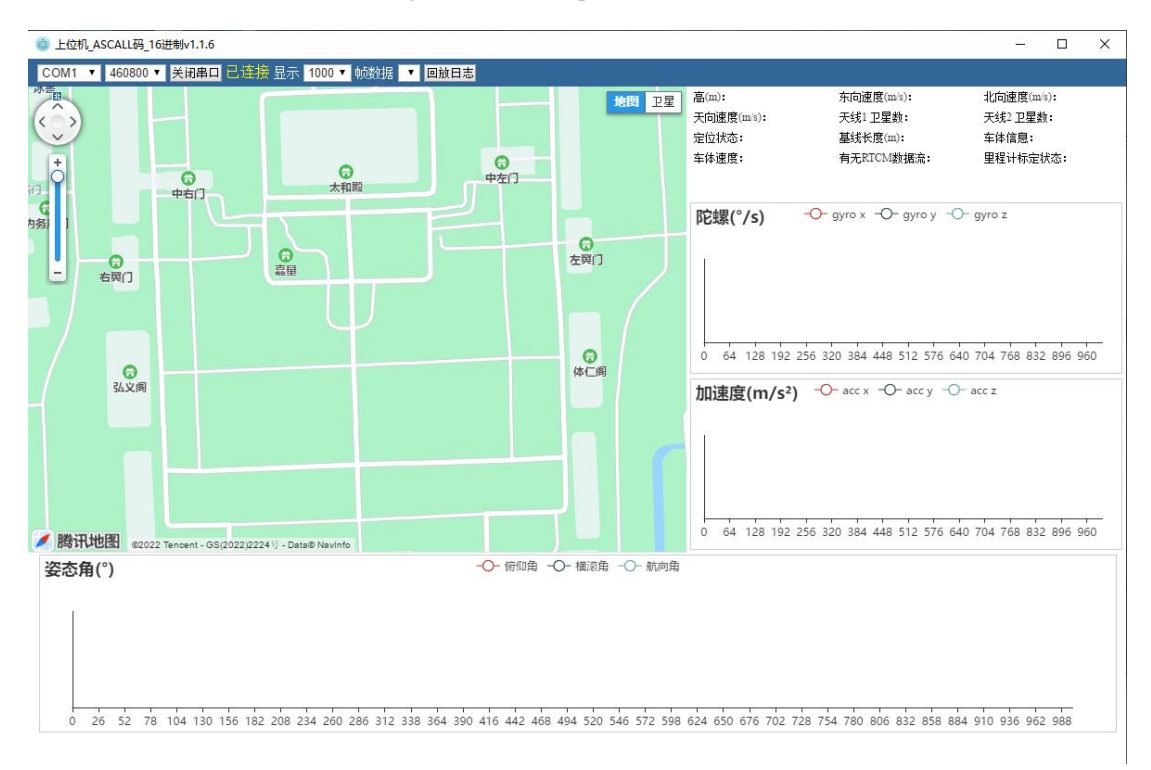

Figure 13 Main interface of host computer software

# 3. Technical Parameters

| System indicators       |                            |                                            |         |  |  |
|-------------------------|----------------------------|--------------------------------------------|---------|--|--|
| 1                       | Heading accuracy           | $0.2^{\circ}(Baseline \ length1m)(1)$      |         |  |  |
| 2                       | Pitch and roll accuracy    | 0.2° (1                                    | )       |  |  |
|                         |                            | Single Point≤2                             | m (CEP) |  |  |
| 3                       | Position accuracy          | RTK≤2cm+1pp                                | m (CEP) |  |  |
| 4                       | Speed accuracy             | <0.05m/s                                   | (1)     |  |  |
|                         |                            | GPS:L1 C/A                                 | A, L2C, |  |  |
| 5                       | GNSS Frequency band        | BeiDou:B                                   | 1, B2   |  |  |
|                         |                            | GLONASS                                    | :L1,L2  |  |  |
| 6                       | GNSS Loss of lock accuracy | 0.3% (the ratio of error to distance loss) |         |  |  |
| 7                       | Data update rate           | 100Hz (Configurable)                       |         |  |  |
| 8                       | Initialization time        | <10                                        | <10s    |  |  |
| 9                       | Time to First Fix          | <35                                        | S       |  |  |
| 10                      | Orientation time           | <1mi                                       | in      |  |  |
|                         |                            | Inertial device characteristics            |         |  |  |
|                         |                            | Range                                      | ±300°/s |  |  |
| 11                      | Gyro                       | Bias stability                             | 5.5°/h  |  |  |
|                         |                            | Range                                      | ±6g     |  |  |
| 12                      | Accelerometer              | Bias stability                             | 0.06mg  |  |  |
| Communication interface |                            |                                            |         |  |  |

| 13                                                 | Interface                           | supportRS232,RS422,and1Single-ended signal (PPS) |  |  |
|----------------------------------------------------|-------------------------------------|--------------------------------------------------|--|--|
| 14                                                 | Transfer rate                       | 115200~460800bps(Configurable)                   |  |  |
| Physical dimensions and electrical characteristics |                                     |                                                  |  |  |
| 15                                                 | Supply voltage/operating<br>current | 24V DCRated (10~32V DC) /2A                      |  |  |
| 16                                                 | Size                                | 116*83*37mm                                      |  |  |
| 17                                                 | Weight                              | <362g                                            |  |  |
| 18                                                 | Protection level                    | IP65                                             |  |  |
| 19                                                 | Operating temperature               | -25°C~+65°C                                      |  |  |

### 4. Communication protocols and commands

### 4.1 Communication Protocol

The module can output three types of protocols: GIAVP, Hexadecimal Protocol 1, and Hexadecimal Protocol 2.The output baud rates are configurable: 115200, 256000, and 460800.mathematica \$GIAVP,GPSWeek,GPSTime,Heading,Pitch,Roll,Lattitude,Longitude,Altitude,Ve,Vn,Vu,Bas eline,Nsv1,Nsv2,Status,SpeedStatus,VehicleSpeed,AccX,AccY,AccZ,GyroX,GyroY,GyroZ\*cs<CR><LF>

| Field<br>Number | Name      | Illustrate                                                   | Format     | Example    |
|-----------------|-----------|--------------------------------------------------------------|------------|------------|
| 1               | Header    | Protocol Header                                              | \$AACCC    | \$GIAVP    |
| 2               | GPSWeek   | since1980/1/6To current week<br>number (Greenwich Mean Time) | wwww       | 1451       |
| 3               | GPSTime   | This Sunday0:00:00To current<br>Seconds                      | SSSSSS.SSS | 368123.300 |
| 4               | Heading   | Heading angle (0-359.99)                                     | ddd.dd     | 112.12     |
| 5               | Pitch     | Pitch angle (-90~90)                                         | + /-dd.dd  | 5.21       |
| 6               | Roll      | Roll angle (-180~180)                                        | +/-ddd.dd  | 10.12      |
| 7               | Lattitude | latitude(-90,90)                                             | + /-dd.dd  | 28.224692  |
| 8               | Longitude | longitude(-180~180)                                          | +/-ddd.dd  | 112.286135 |
| 9               | Altitude  | Height, unit (m)                                             | + /-hhh.hh | 56.78      |
| 10              | Ve        | Eastward speed, unit (m/s)                                   | +/-eee.eee | 5.412      |

| 11 | Vn                 | North speed, unit (m/s)                                                                                         | +/-nnn.nnn | 10.020             |
|----|--------------------|----------------------------------------------------------------------------------------------------|------------|--------------------|
| 12 | Vu                 | Celestial velocity, unit (m/s)                                                                                  | +/-uuu.uuu | 0.018              |
| 13 | Baseline           | Baseline length, unit (m)                                                                                       | + /-bb.bbb | 2.121              |
| 14 | Nsv1               | antenna1Number of satellites                                                                                    | nn         | 20                 |
| 15 | Nsv2               | antenna2Number of satellites                                                                                    | nn         | 18                 |
| 16 | Status             | Low ByteASCIIcode<br>0: Initialized/unpositioned 1: Single<br>point positioning<br>2:RTD<br>4:RTKFixed solution | S          | 4                  |
|    |                    | 5: RTKFloating point solution                                                                                   |            |                    |
| 17 | SpeedStatus        | 0: No vehicle speed information 1:<br>With vehicle speed information                                            | S          | 1                  |
| 18 | VehicleSpeed       | Vehicle speedKm/h                                                                                               | + /-vv.v   | 25.6               |
| 19 | AccX               | AccelerationXaxis,m/s2                                                                                          | +/-aa.aaa  | 1.658799           |
| 20 | Y                  | AccelerationYaxis,m/s                                                                                           | +/-aa.aaa  | 11.132578          |
| 21 | ZGar               | AccelerationZaxis,m/s2                                                                                          | +/-aa.aaa  | 0.2874586          |
| 22 | GyroX              | GyroscopeXAxis, unit: °/s                                                                                       | + /-gg.ggg | 0.145852           |
| 23 | Y                  | GyroscopeYAxis, unit: °/s                                                                                       | + /-gg.ggg | 1.89756            |
| 24 | GyroZ              | GyroscopeZAxis, unit: °/s                                                                                       | + /-gg.ggg | 0.36847            |
| 25 | cs                 | check                                                                                                    | *hh        | * 64               |
| 26 | <cr><lf></lf></cr> | Fixed tail                                                                                                    |            | <cr><lf></lf></cr> |

# Data Hexadecimal Protocol 1, one frame 93B:

| byte  | Name                 | Illustrate                      | Data Types |
|-------|----------------------|---------------------------------|------------|
| 1~4   | Header               | Fixed frame<br>header0x553ACE01 | uint32     |
| 5     | UTC time:hours       | hour                            | uint8      |
| 6     | UTC time:minutes     | point                           | uint8      |
| 7     | UTC time: seconds    | Second                          | uint8      |
| 8~9   | UTC time:millisecond | millisecond                     | uint16     |
| 10~13 | Heading              | Heading angle (0-359.99)        | float      |
| 14~17 | Pitch                | Pitch angle (-90~90)            | float      |
| 18~21 | Roll                 | Roll angle (-180~180)           | float      |
| 22~29 | Lattitude            | latitude(-90,90)                | double     |
| 30~37 | Longitude            | longitude(-180~180)             | double     |
| 38~41 | Altitude             | Height, unit (m)                | float      |
| 42~45 | Ve                   | Eastward speed, unit (m/s)      | float      |
| 46~49 | Vn                   | North speed, unit (m/s)         | float      |
| 50~53 | Vu                   | Celestial velocity, unit (m/s)  | float      |
| 54~57 | baseline             | Baseline length, unit (m)       | float      |
| 58    | Nsv1                 | antenna1Number of satellites    | uint8      |
| 59    | Nsv2                 | antenna2Number of satellites    | uint8      |

| 60    | Status       | Low ByteASCIIcode<br>0: Initialized/unpositioned<br>1: Single point positioning<br>2:RTD<br>3: RTKFloating point solution<br>4:RTKFixed solution                                                                                                    | uint8  |
|-------|--------------|----------------------------------------------------------------------------------------------------|--------|
| 61    | SpeedStatus  | 0: No vehicle speed information<br>1: With vehicle speed<br>information                                                                                                    | uint8  |
| 62~65 | VehicleSpeed | Vehicle speedKm/h                                                                                                    | float  |
| 66~69 | AccX         | AccelerationXaxis,m/s2                                                                                                    | float  |
| 70~73 | Y            | AccelerationYaxis,m/s                                                                                                    | float  |
| 74~77 | ZGar         | AccelerationZaxis,m/s2                                                                                                    | float  |
| 78~81 | GyroX        | GyroscopeXAxis, unit: °/s                                                                                                    | float  |
| 82~85 | Y            | GyroscopeYAxis, unit: °/s                                                                                                    | float  |
| 86~89 | GyroZ        | GyroscopeZAxis, unit: °/s                                                                                                    | float  |
| 90    | RTCMStatus   | 1:haveRTCMData Flow 0:<br>noneRTCMData Flow                                                                                                    | uint8  |
| 91    | Odoíal       | Odo_flag[7:4]:<br>1.Odometer calibration<br>successful 2.Odometer not<br>calibrated<br>Al_status[3:0]:<br>Combined navigation solution<br>status<br>0: Initialization/Misalignment<br>1: Inertia solution<br>2: Vehicle constraints<br>3: Stationary detection<br>4: Combination solution | uint8  |
| 92~93 | CheckSum     | check                                                                                                    | uint16 |

# Data Hexadecimal Protocol 2, one frame 101B:

| Byte  | Name      | Illustrate                         | Data Types |
|-------|-----------|------------------------------------|------------|
| 1~4   | Header    | Fixed frame<br>header0x553ACE02    | uint32     |
| 5~6   | Week      | Week of the second within the week | uint16     |
| 7~14  | GPST      | Seconds of the week, in (s)        | double     |
| 15~18 | Heading   | Heading angle (0-359.99)           | float      |
| 19~22 | Pitch     | Pitch angle (-90~90)               | float      |
| 23~26 | Roll      | Roll angle (-180~180)              | float      |
| 27~34 | Lattitude | latitude(-90,90)                   | double     |
| 35~42 | Longitude | longitude(-180~180)                | double     |
| 43~46 | Altitude  | Height, unit (m)                   | float      |
| 47~50 | Ve        | Eastward speed, unit (m/s)         | float      |

| 51 54   |                               |                                         | float  |  |
|---------|-------------------------------|-----------------------------------------|--------|--|
| 55 59   | Vn North speed, unit (        |                                         | float  |  |
| 55~58   | vu                            | Celestial velocity, unit (m/s)          | float  |  |
| 59~62   | baseline Baseline length, uni |                                         | float  |  |
| 63      | Nsvl                          | antenna i Number of satellites          | uint8  |  |
| 64      | Nsv2                          | antenna2Number of satellites            | uint8  |  |
|         |                               | Main antenna positioning status         |        |  |
|         |                               | 0: Initialized/unpositioned 1:          |        |  |
| 65      | GPSStatus                     | Single point positioning                | uint8  |  |
|         |                               | 2:RTD                                   | unito  |  |
|         |                               | 4:R1KF1Xed solution                     |        |  |
|         |                               | 5:RTKFloating point solution            |        |  |
|         |                               | Heading positioning status              |        |  |
| 66      | HeadingStatus                 | 0: Initialized/unpositioned 4:          | uint8  |  |
|         | 110 anna 20 anna 20           | K I KF1xed solution                     | unito  |  |
|         |                               | 5:RTKFloating point solution            |        |  |
|         |                               | status                                  |        |  |
|         | Status                        | 0: Initialization/Misalignment          |        |  |
| 67      |                               | 2: Vehicle constraints                  | uint8  |  |
|         |                               | 3: Stationary detection                 |        |  |
|         |                               | 4: Combination solution                 |        |  |
|         |                               | 0: Odometer calibration in              |        |  |
| 68      | VehicleAlign                  | 1: Odometer calibration                 | uint8  |  |
|         |                               | successful                              |        |  |
| 69      | DTCMStatus                    | 1:haveRTCMData Flow 0:                  | uint?  |  |
|         | KTCMStatus                    | noneRTCMData Flow                       | uint8  |  |
| 70      | Reserved                      | reserve                                 | uint8  |  |
|         |                               | 0: No vehicle speed information         |        |  |
| 71      | SpeedStatus                   | 1: With vehicle speed                   | uint8  |  |
|         | L L                           | information                             |        |  |
| 72~75   | VehicleSpeed                  | Vehicle speedKm/h                       | float  |  |
| 76~79   | AccX                          | AccelerationXaxis.m/s2                  | float  |  |
| 80-83   | V                             | Acceleration Yaxis m/s                  | float  |  |
| 8487    | 7Gar                          | Acceleration Zavis m/s?                 | float  |  |
| 88~01   | GuroV                         | GurosconeXAvia unit: %                  | float  |  |
| 9205    | V                             | Cumoscope X Aris, unit. /S              | float  |  |
| 96~99   | I<br>GureoZ                   | Gyroscope 7 Axis, unit: <sup>°</sup> /s | float  |  |
| 100-101 | CheckSum                      | check                                   | nint16 |  |
| 100~101 | CheckSulli                    | CHECK                                   | unitio |  |

Hexadecimal Little-Endian Transmissionlow bytehigh bytechecksum methoduint16

uint16\_t check\_sum16(uint8\_t \*ptr, uint16\_t len) {

```
uint16_t i;
uint16_t res_val = 0;
if(!ptr)
return 0;
for(i=0; i<len; i++)
{
res_val += ptr[i];
}
return res_val;
```

}

4.2 Command Configuration Table

### 4.2.1Output (output)

# $CMD, OUTPUT, COMx, protocol, freq*FF\r\n$

Where x represents the COM port number, ranging from 0 to 3. COM3 is typically used as the RTCM reception port. Under normal circumstances, it outputs GGA, but in special cases, it can also be used as an output serial port.

Protocol indicates the output protocol (baudrate is special and does not represent a protocol; it represents the configuration baud rate, and in this case, freq indicates the baud rate value).Freq represents the output frequency. Below is the protocol field table:

| Output Configuration<br>Fields | Protocol Interpretation                                     | Maximum output<br>frequency<br>Rate |
|--------------------------------|-------------------------------------------------------------|-------------------------------------|
| GIAVP                          | \$GIAVP protocol                                            | 100HZ                               |
| GPINS                          | \$GPINS protocol                                            | 100HZ                               |
| HEX                            | HEX protocol 1                                              | 100HZ                               |
| HEX2                           | HEX protocol 2                                              | 100HZ                               |
| GGA                            | GNSS Analyzed from the original data GGA Data, undetermined | Single Antenna 1HZ                  |

|          | Cannot output when in place                                                                     | Dual Antenna5HZ   |
|----------|-------------------------------------------------------------------------------------------------|-------------------|
|          |                                                                                                 | Single Antenna1HZ |
| GNSS     | GNSS Raw data                                                                                   | Dual Antenna5HZ   |
| PACKED   | The original data before the old version was parsed and packaged and entered the algorithm data | 100HZ             |
| RTCM     | Depend on RTCM Receive data received by the serial port                                         | 1HZ               |
| IMU      | Parsed IMU data and parsed odometer data output in ASCII code.                                  | 200HZ             |
| BAUDRATE | Baud rate                                                                                       | 460800            |

# For example: \$CMD,OUTPUT,COM0,GIAVP,100\*FF\r\n

## Reply: \$ACK,OUTPUT,COM0,GIAVP,100\*FF\r\n

4.2.2 Configuration parameters (setparams)

\$CMD,SETPARAMS,param\_type,params,params...\*FF\r\n

Where param\_type represents the parameter to be configured, and params represents the values of the parameters, which can be multiple. Below is the parameter field table:

| Parameter configuration fields | Parameter Explanation                   | Parameter value range                     |  |
|--------------------------------|-----------------------------------------|-------------------------------------------|--|
| LEVERARM                       | Lever arm value                         | Each with 3 decimal places, unit: meters. |  |
| ODOM                           | Odometer Protocol CAN                   | Natural Numbers 0~N                       |  |
| DUALANT                        | Installation angle selection            | - 1~1 Integer                             |  |
| ODOTHRD                        | Odometer Calibration Speed<br>Threshold | Greater than 0, unit:m/s                  |  |

| INITVEC  | Single antenna initialization<br>heading speed threshold | Greater than 0, unit:m/s     |
|----------|----------------------------------------------------------|------------------------------|
| ISRTK    | Whether to use RTK                                       | 0~1                          |
| ISODOCAL | Whether to use odometer                                  | 0~1                          |
| CANBAUD  | CAN Baud rate                                            | 100, 200, 250, 500 unit:10 3 |
| CANSEND  | Send CAN                                                 | 0~1                          |

For example:  $CMD, SETPARAMS, ISRTK, 1*FF\r\n$ 

# Reply: \$ACK, SETPARAMS,ISRTK,1\*FF\r\n

### 3. Special statements

\$CMD,SAVECONF,1\*FF\r\n

Save all configuration information

### 5. Usage Process

### 5.1 Hardware Installation

### 5.1.1 Fixed integrated navigation system host

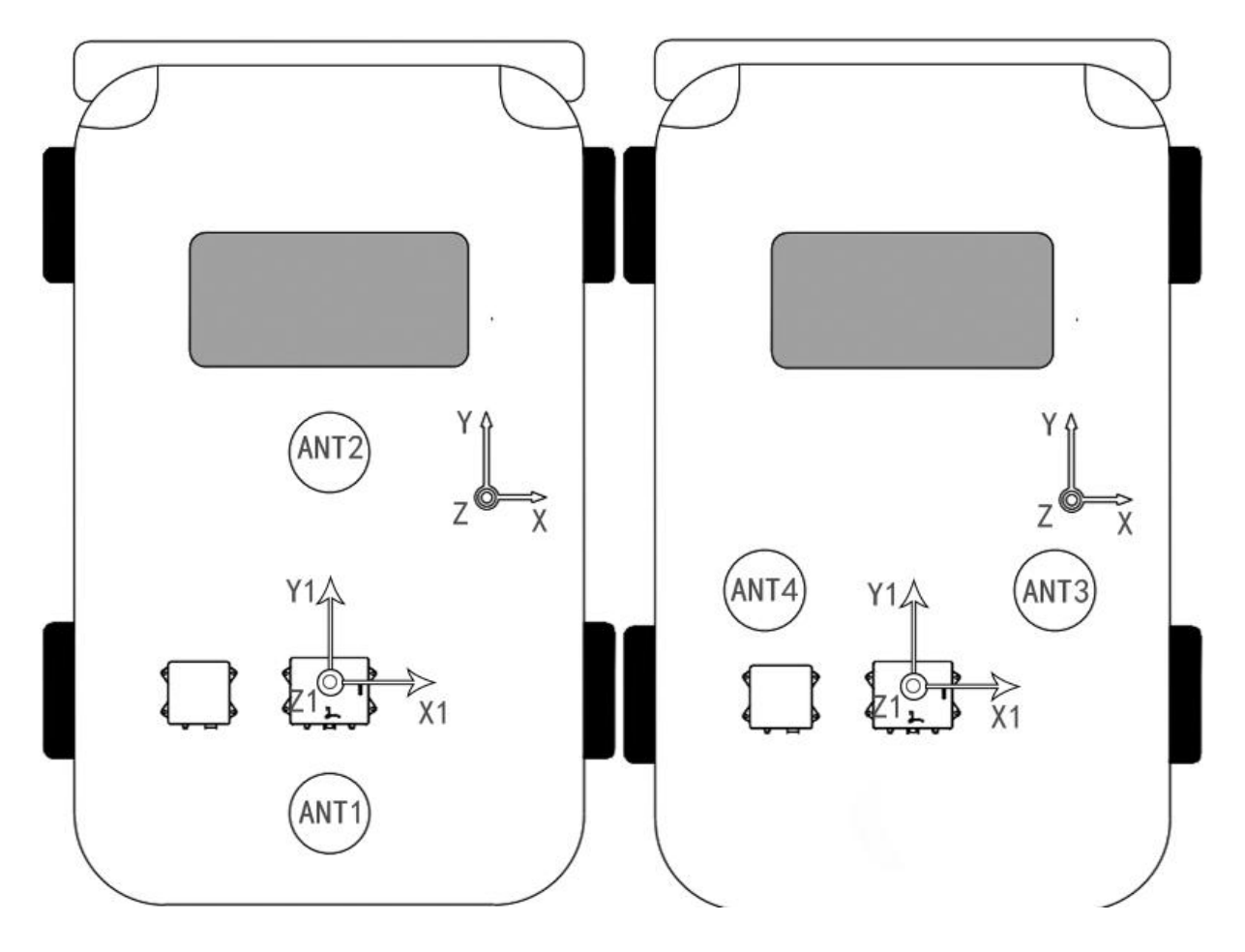

Figure 14A Integrated navigation system installation diagram Figure 14B Integrated navigation system installation diagram

During installation, the dual-antenna integrated navigation system host should be firmly connected to the vehicle. Ensure that the vehicle 's forward direction Y is parallel to the forward axis Y1 of the MEMS Inertial-Satellite Integrated Navigation System module (as shown in Figure 14).

### 5.1.2 Fixed satellite dish

1. Front-Back Installation (Default Front-Back Installation):

Fix the satellite antennas near the dual-antenna integrated navigation system host. The main antenna should be installed at the rear of the vehicle, and the line connecting the two antennas must be parallel to the forward axis Y1 of the integrated navigation system (as shown in Figure 14A). The main antenna connects to the ANT1 port.

### 2. Left-Right Installation:

Fix the satellite antennas near the dual-antenna integrated navigation system host. The main antenna should be installed on the right side of the vehicle (passenger side), and the line connecting the two antennas must be parallel to the X1 axis (as shown in Figure 14B). The main antenna connects to the ANT1 port.

The positioning of the satellite antennas corresponds to different parameter configurations. Note: To ensure heading accuracy, the distance between the two satellite antennas must be at least 0.5 meters.

5.1.3 Fixing and configuration 4G Module (If optional)

Connect the 4G Module cable in the feedline to the 4G Module, which should be fixed near the integrated navigation system host. There are no specific placement requirements for the 4G Module, as it is used for receiving RTK data.

The 4G Module comes with a built-in 4G IoT SIM card, and the supplier provides 1 year of 4G data support, with 1GB of data per month. After 1 year (starting from the IoT SIM card activation date, which is the first test date after production), the usage fees for the IoT SIM card will be borne by the purchaser, and the supplier will pay the fees on behalf of the purchaser.

Users can set up their QX RTK service account by following these steps:

1. Power off the 4G Module, then insert the USB port into the computer. The computer will recognize it as a serial port.

2. As shown in the image, use Xshell on the Windows operating system to connect to the 4G Module via the serial port. Note that the serial port baud rate should be 115200.

| 🅑 Xshe                                    | ell 6                       |  |               |        |          |  |  |  |
|-------------------------------------------|-----------------------------|--|---------------|--------|----------|--|--|--|
| 文件(F)编辑(E) 查看(V) 工具(T) 选项卡(B) 窗口(W) 帮助(H) |                             |  |               |        |          |  |  |  |
| 耳  新                                      | 建会话 (2)属性                   |  |               |        |          |  |  |  |
|                                           | 类别(C):                      |  |               |        |          |  |  |  |
| <b>1</b>                                  | □连接                         |  | 连接 > SERIAL   |        |          |  |  |  |
| 会话管                                       | □ 用户身份验证 登录提示符 ※3=m+        |  | 常规            |        |          |  |  |  |
| 8- <b>1</b>                               | · 豆求脚平<br>IIII SSH<br>· 安全性 |  | Port:         | COM15  | ~        |  |  |  |
|                                           | · 隧道<br>- SFTP              |  | Baud Rate:    | 115200 | <u> </u> |  |  |  |
| , Land                                    |                             |  | Stop Bits:    | 1      | ~        |  |  |  |
|                                           | SERIAL<br>代理                |  | Parity:       | None   | ~        |  |  |  |
|                                           | 保持活动状态<br>□ 终端              |  | Flow Control: | None   | $\sim$   |  |  |  |
|                                           | 键盘                          |  |               |        |          |  |  |  |

3. Power on the 4G Module and wait for the system to boot. When the prompt "imx6ulevk login:" appears, enter the password "root" and press Enter to log into the system.

| [09-21_05:15:14:762] /etc/udhcpc.d/50default: Adding DNS 116.116.116.116<br>[09-21_05:15:14:762] /etc/udhcpc.d/50default: Adding DNS 221.5.88.88 |
|----------------------------------------------------------------------------------------------------|
|                                                                                                    |
| Freescale i.MX Release Distro 4.1.15-2.0.1 imx6ulevk /dev/ttymxc0                                                                                |
| imx6ulevk login: "60.205.8.49"                                                                                                    |
| "8002"                                                                                                    |
| "RTCM32_GGB"                                                                                                    |
| "qxanzx0013"                                                                                                    |
| "gnw0013"                                                                                                    |
| "ttymxc3"                                                                                                    |
| "115200"                                                                                                    |
| libEGL warning: DRI2: failed to authenticate                                                                                                    |
| watch dog open ok                                                                                                    |
| scan com                                                                                                    |
| Serial providental Port(exiteded)                                                                                                    |
| rate 115200                                                                                                    |
| and the second                                                                                                    |
| connecting                                                                                                    |
| init ok-20191211                                                                                                    |
| connected                                                                                                    |
| "qxanzx0013:gnw0013"                                                                                                    |
| "GET /RTCM32_GGB HTTP/1.0\r\nUser-Agent: NTRIP RTKLIB/2.4.3\r\nAuthorization: Basic cXhhbnp4MDAxMzpnbncwMDE                                      |
| z\r\n\r\n"                                                                                                    |
| rev: "ICY 200 OK\r\n\r\n"                                                                                                    |
| sh: /sys/class/leds/myled4/brightness: No such file or directory                                                                                 |
|                                                                                                    |

4. Enter as shown belowps -auxAnd press Enter to view/home/myfile/quectel-CM andhome/myfile/tcp 60. 205.8.49 8002 RTCM32-GGProcess corresponding toPID;

| root   | 172                            | 0.2 | 0.4 | 3156  | 1968  | ?       | Ss                                                                                      | 05:15 | 0:00 /sbin/udevd -d                             |
|--------|--------------------------------|-----|-----|-------|-------|---------|-----------------------------------------------------------------------------------------|-------|-------------------------------------------------|
| root   | 210                            | 0.0 | 0.0 | Θ     | 0     | ?       | S                                                                                       | 05:15 | 0:00 [kworker/0:2]                              |
| root   | 492                            | 0.0 | 0.2 | 2124  | 984   | ?       | S                                                                                       | 05:15 | 0:00 /usr/sbin/vsftpd                           |
| root   | 516                            | 0.0 | 0.4 | 2764  | 2056  | ?       | S                                                                                       | 05:15 | 0:00 /bin/sh /etc/rc5.d/S01xserver-nodm start b |
| messad | e+ 540                         | 0.0 | 0.3 | 3144  | 1752  |         | Ss                                                                                      | 05:15 | 0:00 /usr/bin/dbus-daemonsystem                 |
| root   | 550                            | 0.0 | 0.1 | 3204  | 556   | ?       | S                                                                                       | 05:15 | 0:00 xinit /etc/X11/Xsession /usr/bin/Xorg -    |
| root   | 551                            | 0.4 | 2.3 | 59532 | 11520 | ?       | S <s< td=""><td>05:15</td><td>0:00 /usr/bin/Xorg :0 -br -pn -nolisten tcp +ig</td></s<> | 05:15 | 0:00 /usr/bin/Xorg :0 -br -pn -nolisten tcp +ig |
| root   | 552                            | 0.0 | 0.8 | 7356  | 4080  | ?       | Ss                                                                                      | 05:15 | 0:00 /usr/sbin/connmand                         |
| root   | 560                            | 0.0 | 0.0 | 2368  | 96    | ?       | Ss                                                                                      | 05:15 | 0:00 /usr/sbin/dropbear -r /etc/dropbear/dropbe |
| rpc    | 576                            | 0.0 | 0.3 | 2196  | 1548  | ?       | Ss                                                                                      | 05:15 | 0:00 /usr/sbin/rpcbind                          |
| root   | 583                            | 0.0 | 0.4 | 2896  | 2060  | ?       | Ss                                                                                      | 05:15 | 0:00 /usr/sbin/rpc.statd                        |
| root   | 591                            | 0.1 | 0.8 | 7412  | 4232  | ?       | S                                                                                       | 05:15 | 0:00 matchbox-window-manager -theme Sato -use d |
| root   | 595                            | 0.0 | 0.2 | 2164  | 1352  |         | S                                                                                       | 05:15 | 0:00 /usr/sbin/atd -f                           |
| root   | 606                            | 0.0 | 0.3 | 4156  | 1640  |         | S                                                                                       | 05:15 | 0:00 /usr/bin/dbus-launchauto-syntaxexit-       |
| root   | 609                            | 0.0 | 0.3 | 3144  | 1692  | ?       | Ss                                                                                      | 05:15 | 0:00 /usr/bin/dbus-daemonforkprint-pid 5        |
| root   | 626                            | 0.0 | 0.2 | 1948  | 1388  |         | Ss                                                                                      | 05:15 | 0:00 /sbin/syslogd                              |
| root   | 631                            | 0.3 | 0.8 | 4616  | 4056  | ?       | Ss                                                                                      | 05:15 | 0:00 /sbin/klogd                                |
| root   | 642                            | 0.0 | 0.2 | 2764  | 1316  | ?       | S                                                                                       | 05:15 | 0:00 /bin/sh /etc/X11/Xsession                  |
| root   | 647                            | 0.0 | 0.9 | 33744 | 4528  | ?       | Sl                                                                                      | 05:15 | 0:00 /usr/libexec/at-spi-bus-launcherlaunch-    |
| root   | 651                            | 0.1 | 2.2 | 18720 | 10908 | ?       | S                                                                                       | 05:15 | 0:00 connman-applet                             |
| root   | 668                            | 0.0 | 0.4 | 3144  | 2100  |         | S                                                                                       | 05:15 | 0:00 /usr/bin/dbus-daemonconfig-file=/etc/at    |
| root   | 674                            | 0.0 | 0.7 | 6940  | 3568  |         | S                                                                                       | 05:15 | 0:00 /usr/libexec/gconfd-2                      |
| root   | 679                            | 0.5 | 3.0 | 20376 | 14736 | ?       | S                                                                                       | 05:15 | 0:01 matchbox-desktop                           |
| root   | 680                            | 0.2 | 2.5 | 19916 | 12312 | ?       | S                                                                                       | 05:15 | 0:00 matchbox-paneltitlebarstart-applets        |
| root   | 682                            | 0.0 | 0.6 | 13904 | 3132  | ?       | S                                                                                       | 05:15 | 0:00 /usr/bin/settings-daemon                   |
| avahi  | 697                            | 0.0 | 0.4 | 3692  | 2120  | ?       | S                                                                                       | 05:15 | 0:00 avahi-daemon: running [imx6ulevk.local]    |
| avahi  | DID698                         | 0.0 | 0.0 | 3692  | 172   | ?       | S                                                                                       | 05:15 | 0:00 avahi-daemon: chroot helper                |
| root   | 710                            | 0.0 | 0.6 | 4908  | 2992  | ?       | Ss                                                                                      | 05:15 | 0:00 /usr/sbin/ofonod                           |
| root   | 719                            | 0.0 | 0.5 | 6368  | 2836  |         | S                                                                                       | 05:15 | 0:00 matchbox-keyboard -d 🥢 i开栏                 |
| root   | 720                            | 0.0 | 0.3 | 3084  | 1788  |         | Ss                                                                                      | 05:15 | 0:00 /usr/sbin/crond                            |
| root   | 726                            | 0.0 | 0.0 | 20416 | 472   | ?       | SL                                                                                      | 05:15 | 0:00 /home/myfile/quectel-CM                    |
| root   | 748                            | 1.2 | 4.7 | 61532 | 23096 | ?       | Sl                                                                                      | 05:15 | 0:02 home/myfile/tcp 60.205.8.49 8002 RTCM32 GC |
| root   | 757                            | 0.0 | 0.1 | 2768  | 496   | ?       | Ss                                                                                      | 05:15 | 0:00 /bin/sh /bin/start_getty 115200 ttymxc0    |
| root   | 758                            | 0.0 | 0.0 | 2724  | 412   | ttyl    | Ss+                                                                                     | 05:15 | 0:00 /sbin/getty 38400 ttyl                     |
| root   | 759                            | 0.1 | 0.5 | 3624  | 2924  | ttymxc0 | Ss                                                                                      | 05:15 | 0:00 -sh                                        |
| root   | 781                            | 0.0 | 0.3 | 3020  | 1648  | ttymxc0 | R+                                                                                      | 05:18 | 0:00 ps -aux                                    |
| root@i | root@imx6ulevk:~# disconnected |     |     |       |       |         |                                                                                         |       |                                                 |

5. enterkill -s 9 726Press Enter to enterkill -s9 748and press Enter (note,PIDValue and Not fixed, please enter actualPIDvalue to end the process);

6. Enter cd .. and press Enter to return to the previous directory. Then, type ls and press Enter to display the current directory. After that, type cd myfile and press Enter to enter the myfile folder. Next, type ls and press Enter again to display the current directory, then type vi timeupdate.sh and press Enter to open the timeupdate.sh file.

As shown in the image, in the current interface, press I to enter Edit Mode. Remove the "#" (if there is no "#" symbol, skip this step). Then, fill in the corresponding parameters. Typically, for QX RTK service, you only need to modify the account (userid) and password (password). Once you've made the changes, press Esc to exit edit mode, then type : and enter wq to save and quit. Afterward, power the system off and on again to apply the changes.

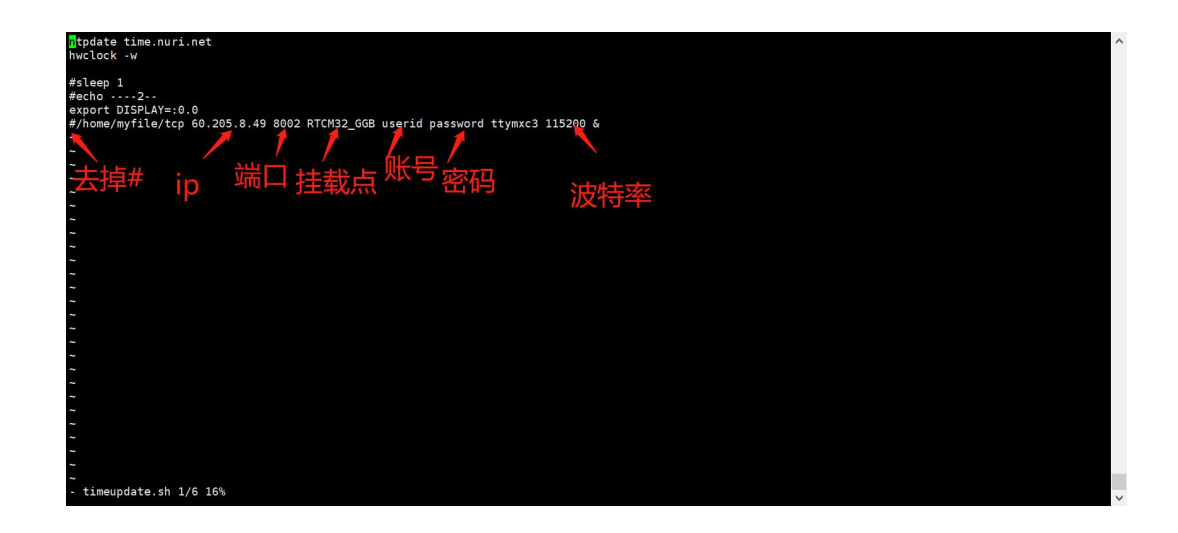

5.1.4 Ground terminal RTKPower on the reference station (if optional)

Place the RTK reference station in an open area and connect the antenna. Press the power switch to start the RTK reference station.

#### 5.1.5 Feeder connection

1. Connect the main and secondary antennas to the dual-antenna integrated navigation system host via the antenna interfaces.

2. Power the dual-antenna integrated navigation system host through the main power supply line.

If the 4G Module is selected, connect the RTCM serial port and 5V power supply lines from the 4G Module to the corresponding interfaces on the dual-antenna integrated navigation system host's feedline, and install the 4G antenna at the 4G antenna interface. If not selected, this step can be ignored.
 Connect the odometer line from the feedline to the vehicle 's OBD port to obtain the vehicle's mileage data (supports CAN interface, compatible with only some vehicle models, customization available based on user needs).

5. Connect the main COM 0 serial port to the computer.

### 5.2 Lever arm measurement

As shown in "Figure 15: Antenna Arm Measurement Diagram," establish a vehicle space Cartesian coordinate system with the center of the dual-antenna integrated navigation system host as the origin. The coordinates of the main antenna in the Cartesian coordinate system are measured, which correspond to the main antenna lever arm parameters lever\_ armX, lever\_armY, and lever\_armZ (units of X, Y, and Z are meters).

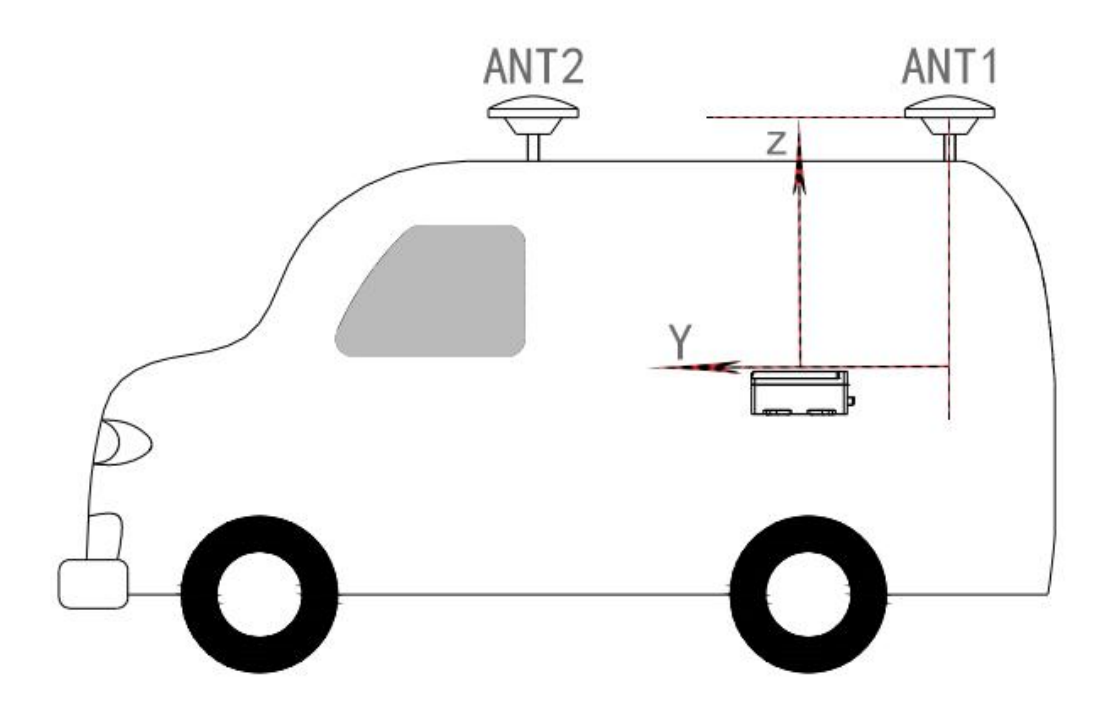

Figure 15 Lever arm measurement diagram

#### 5.3 Software configuration and usage

#### 5.3.1 Direction parameter configuration

When the main and secondary satellite antennas are installed in the front-back orientation, the installation direction parameters do not need to be changed, and no configuration using the serial port assistant tool is required. The default direction parameter is "0."

When the main and secondary satellite antennas are installed in the left-right orientation, follow these steps for configuration:

Open the UartAssist serial port assistant tool on the computer.

Click the downward triangle button next to "Baud Rate," select "Customize", and enter "460800".

Click the "Open" button. Data will be displayed in the "Serial Port Data Reception" area on the right, indicating that the serial port connection is successful.

In the input field, type "\$cmd,setparams,dualant,1\*ff" (then press Enter).

Click the "Send" button to send the command for configuration. Once the configuration is successful, the system will return "\$ack,setparams,dualant,1\*ff".

#### 5.3.2 Lever arm parameter configuration

Open the UartAssist serial port assistant tool on the computer, select the corresponding baud rate, and click the "Open" button. Data will be displayed in the "Serial Port Data Reception" area on the right, indicating that the serial port connection is successful.

In the input field, type "\$cmd,setparams,leverarm,X,Y,Z\*ff" (where X, Y, and Z are the lever arm parameters), then press Enter. Click the "Send" button to send the command for configuration. Once the configuration is successful, the system will return "\$ack,setparams,leverarm,X,Y,Z\*ff" as a confirmation.

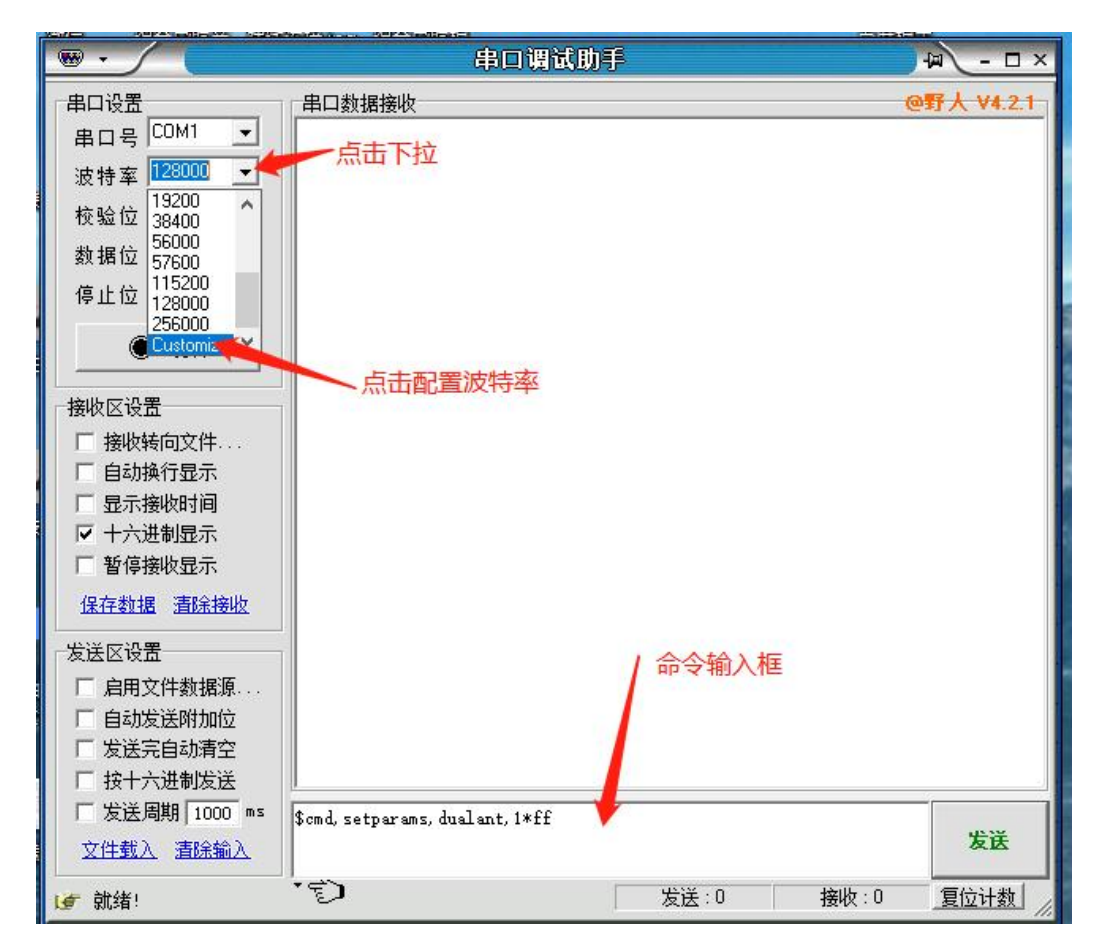

Figure 16 Serial port debugging assistant interface diagram

#### 5.3.3 Other configuration commands

For other configuration commands, see the communication protocol documentation.

5.3.4 Host computer use

1. Ensure that the computer is connected to the network.

2. In the [GkTest2-win32-x64] folder on the computer, click [GkTest2.exe] to open the host computer software.

3. Click "Close Serial Port".

4. The default baud rate is 460800. If the baud rate has been modified, select the updated baud rate.

5. The default data refresh rate for the host computer is 20Hz. If the actual serial port data refresh rate is not 20Hz, click the dropdown button next to "20" and select the actual data refresh rate for configuration.

6. Click "Open Serial Port", and wait for the system to display information such as location, satellites, gyroscope, accelerometer, heading, pitch, and roll angles when positioning is successful.

7. If you need to replay data, close the serial port, select the log file, and click "Replay Log" to replay.8. In the Attitude Angle Display interface, click the icons before "Pitch Angle", "Roll Angle", or "Heading Angle" to toggle the display of corresponding data.

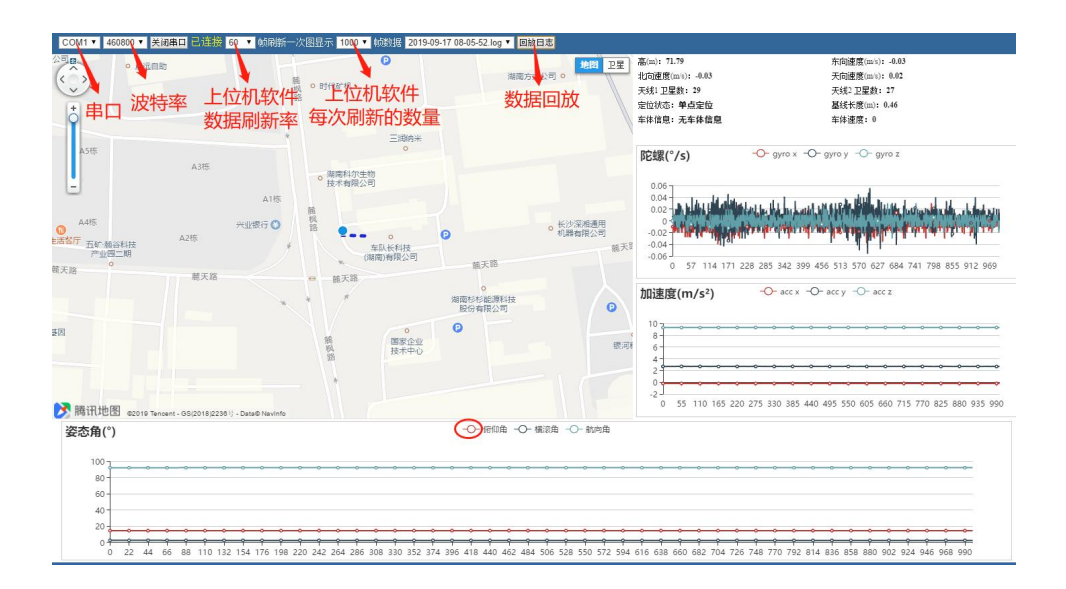

Figure 17 Schematic diagram of host computer software

#### 6. Notes

1. The installation of the dual-antenna integrated navigation system host and the main and secondary antennas must strictly follow the installation requirements.

2. The dual-antenna system host, satellite antennas, and the carrier must be securely connected to maintain the same motion state.

3. The module will only output data after successfully acquiring satellite signal positioning. Please perform the installation and power-on initialization operation in a location with satellite signals.

4. The host computer software supports parsing of NMEA0183 GNGGA and Hexadecimal Protocol 1 and Hexadecimal Protocol 2 data. It does not currently support parsing NMEA0183 GIAVP data.

5. After sending the command, you must send the save command: [\$cmd,saveconf,1\*ff]. After successful configuration, the dual-antenna integrated navigation system host needs to be powered on again.

6. The odometer supports the CAN interface, but it is only compatible with certain vehicle models. Custom solutions can be provided according to user needs.

7. If using an odometer, odometer calibration is required. After successful positioning, when the carrier's speed exceeds the odometer calibration speed threshold (default: 10/ms, configurable) for two minutes, calibration will be completed. If calibration is not completed, the positioning effect may be slightly affected when entering the loss of lock state.

8. Differential positioning can be configured and modified via command. If configured to use differential data but the differential data is not provided, the device may fail to converge and affect performance.

9. When using the host computer software, ensure that the computer is connected to the internet; otherwise, the map will not load.

10. In the host computer software, the "Gyroscope", "Accelerometer", and "Attitude Angle" interfaces' Y-axis scales will dynamically update according to the data, and the scales cannot be manually set.

11. The module can output four types of protocols: NMEA0183 GPINS, NMEA0183 GIAVP, Hexadecimal Protocol 1, and Hexadecimal Protocol 2. The data format, refresh rate, and output rate can all be configured. Please refer to the product protocol for specific configuration details.

12. After use, first disconnect the main serial port from the computer, then power off the dual-antenna integrated navigation system host.

13. If an optional ground-based RTK reference station is provided, ensure that the 4G Module parameters match the ground-based RTK reference station.

14. The satellite antenna of the ground-based RTK reference station must be placed in an open area with minimal obstructions and positioned at a high location.

15. The satellite antenna should be placed at least 20 cm away from high-speed cameras (if any), and there must be isolation between the two.